## ISTRUZIONI PER IL PRIMO ACCESSO SUL PORTALE DEI PAGAMENTI DELLA CITTA' METROPOLITANA DI ROMA CAPITALE

1. Andare sul portale dei pagamenti della Città Metropolitana di Roma Capitale e cliccare su "ACCEDI"

| 🗧 🔿 🖸 📔 Sicuro   https://pagamen |                                                                                                    |                                                                                                    |                                                                                                    |
|----------------------------------|----------------------------------------------------------------------------------------------------|----------------------------------------------------------------------------------------------------|----------------------------------------------------------------------------------------------------|
|                                  |                                                                                                    |                                                                                                    | Accedi B meficiari                                                                                                    |
|                                  | Città metropolitana di Roma Capitale                                                                                                    |                                                                                                    | PORTALE DEI FAGAMENTI                                                                                                    |
|                                  |                                                                                                    |                                                                                                    | Avvisi di Pagamento<br>Segui il link per visualizzare l'elenco<br>dei Prestatori di Servizi di Pagamento<br>(Banche, Poste e altri operatori)<br>abilitati all'incasso degli avvisi di<br>pagamento.<br>• Operatori abilitati |
|                                  | Benvenuto nel Portale dei Pagam                                                                                                    | ienti per i cittadini verso le                                                                                                    |                                                                                                    |
|                                  | Pubbliche Amministrazioni                                                                                                    |                                                                                                    |                                                                                                    |
|                                  | Benvenuto nel portale dei pagamenti della Città metropolitana                                                                                                    | di Roma Capitale.                                                                                                    |                                                                                                    |
|                                  |                                                                                                    |                                                                                                    |                                                                                                    |
|                                  | Nel portale puoi effettuare pagamenti a favore della Città metr<br>la Città metropolitana di Roma Capitale in qualità di intermedia                                                                                                    | ropolitana di Roma Capitale e dei Comuni, che hanno scelto<br>rio tecnologico.                                                                                      |                                                                                                    |
|                                  | Nel portale puoi effettuare pagamenti a favore della Città metro<br>la Città metropolitana di Roma Capitale in qualità di intermedia<br>Segui le procedure guidate, potrai effettuare il pagamento di avv                                                                          | ropolitana di Roma Capitale e dei Comuni, che hanno scelto<br>rio tecnologico.<br>visi già emessi o crearne di nuovi.                                               |                                                                                                    |
|                                  | Nel portale puoi effettuare pagamenti a favore della Città met<br>la Città metropolitana di Roma Capitale in qualità di intermedia<br>Segui le procedure guidate, potrai effettuare il pagamento di av<br>Per accedere alla procedura di pagamento e poter ricevere la ric         | ropolitana di Roma Capitale e dei Comuni, che hanno scelto<br>rio tecnologico.<br>visi già emessi o crearne di nuovi.<br>cevuta è necessario un indirizzo e-mail.   |                                                                                                    |
|                                  | Nel portale puoi effettuare pagamenti a favore della Città metropolitana di Roma Capitale in qualità di intermedia<br>Segui le procedure guidate, potrai effettuare il pagamento di av<br>Per accedere alla procedura di pagamento e poter ricevere la ric                         | ropolitana di Roma Capitale e dei Comuni, che hanno scelto<br>irio tecnologico.<br>visi già emessi o crearne di nuovi.<br>cevuta è necessario un indirizzo e-mail.  |                                                                                                    |
|                                  | Nel portale puoi effettuare pagamenti a favore della Città metropolitana di Roma Capitale in qualità di intermedia<br>Segui le procedure guidate, potrai effettuare il pagamento di avi<br>Per accedere alla procedura di pagamento e poter ricevere la ric<br>Pagamento Spontaneo | ropolitana di Roma Capitale e dei Comuni, che hanno scelto<br>iri o tecnologico.<br>visi già emessi o crearne di nuovi.<br>sevuta è necessario un indirizzo e-mail. |                                                                                                    |

2. Verificare che il Gestore dell'Identità sia "Città Metropolitana di Roma Capitale" e cliccare SELEZIONE

| 🗅 Scelta del Gestore dell'Ide 🛪                                                                                                    |                                                                             |  |  |  |  |
|----------------------------------------------------------------------------------------------------|-----------------------------------------------------------------------------|--|--|--|--|
| E 3 C 8 Sicor https://myid.ditametropolitanaroma.gov.it/kwa/May/Service?entily/D=https://myid.ditametropolitanaroma.gov.it/kw/metadata&return=https://myid.ditametropolitanaroma.gov.it/kwa/May/Service?entily/D=https://myid.ditametropolitanaroma.gov.it/kwa/May/Service?entily/D=https://myid.ditametropolitanaroma.gov.it/kwa/May/Service?entily/D=https://myid.ditametropolitanaroma.gov.it/kwa/May/Service?entily/D=https://myid.ditametropolitanaroma.gov.it/kwa/May/Service?entily/D=https://myid.ditametropolitanaroma.gov.it/kwa/May/Service?entily/D=https://myid.ditametropolitanaroma.gov.it/kwa/May/Service?entily/D=https://myid.ditametropolitanaroma.gov.it/kwa/May/Service?entily/D=https://myid.ditametropolitanaroma.gov.it/kwa/May/Service?entily/D=https://myid.ditametropolitanaroma.gov.it/kwa/May/Service?entily/D=https://myid.ditametropolitanaroma.gov.it/kwa/May/Service?entily/D=https://myid.ditametropolitanaroma.gov.it/kwa/May/Service?entily/D=https://myid.ditametropolitanaroma.gov.it/kwa/May/Service?entily/D=https://myid.ditametropolitanaroma.gov.it/kwa/May/Service?entilyD=https://myid.ditametropolitanaroma.gov.it/kwa/May/Service?entilyD=https://myid.ditametropolitanaroma.gov.it/kwa/May/Service?entilyD=https://myid.ditametropolitanaroma.gov.it/kwa/May/Service?entilyD=https://myid.ditametropolitanaroma.gov.it/kwa/May/Service?entilyD=https://myid.ditametropolitanaroma.gov.it/kwa/May/Service?entilyD=https://myid.ditametropolitanaroma.gov.it/kwa/May/Service?entilyD=https://myid.ditametropolitanaroma.gov.it/kwa/May/Service?entilyD=https://myid.gov.gov.gov.gov.gov.gov.gov.gov.gov.gov |                                                                             |  |  |  |  |
| Federa                                                                                                    | Sistema Federa<br>Sistema di autenticazione                                 |  |  |  |  |
|                                                                                                    | Scelta del Gestore dell'Identità                                            |  |  |  |  |
|                                                                                                    | Selezionare un Gestore dell'Identità Città metropolitana di Roma Capitale 🔻 |  |  |  |  |
|                                                                                                    | Ricorda la scelta per questa sessione 🗷                                     |  |  |  |  |
|                                                                                                    | Seleziona                                                                   |  |  |  |  |
|                                                                                                    |                                                                             |  |  |  |  |

3. Inserire le credenziali comunicate in fase di registrazione su "myid.cittametropolitanaroma.gov.it" e cliccare su "ACCEDI"

| Federa                       | Sistema Federa<br>Sistema di autenticazione |
|------------------------------|---------------------------------------------|
| Username/password Smart card |                                             |
|                              | Inserimento credenziali di accesso          |
| Identificativo:              |                                             |
| Password:                    |                                             |
|                              | Accedi                                      |
| ai dimenticato la password?  |                                             |
|                              |                                             |

4. Il sistema ritornerà al portale dei pagamenti della Città Metropolitana di Roma Capitale

| ← → C  Sicuro   https://pagamenti.cittametropolitanaroma.gov.it/pa/home.html                                                     |                                                                                                    |                       |  |
|----------------------------------------------------------------------------------------------------|----------------------------------------------------------------------------------------------------|-----------------------|--|
|                                                                                                    | Carrello Benefic                                                                                                    | ciari Esci            |  |
| Città metropolitana di Roma Capitale                                                                                             | PORTALE DEI                                                                                                    | PORTALE DEI PAGAMENTI |  |
|                                                                                                    |                                                                                                    | _                     |  |
| Pagamenti In:<br>Visualizza le posizioni aperte Inserisci un pi                                                                  | Serisci<br>agamento spontaneo Visualizza lo storico dei pagam                                                                                                    | ienti                 |  |
| Benvenuto nel Portale dei Pagamenti per<br>Amministrazioni                                                                       | r i cittadini verso le Pubbliche                                                                                                    |                       |  |
| Gentile utente, benvenuto nel Portale dei Pagamenti.                                                                             |                                                                                                    |                       |  |
| All'interno del Portale puoi accedere ai servizi di visualizzazione della tua<br>spontaneo.                                      | All'interno del Portale puoi accedere ai servizi di visualizzazione della tua posizione debitoria, consultazione dell'archivio pagamenti o inserire un pagament<br>spontaneo.                           |                       |  |
| Pagamenti                                                                                                    |                                                                                                    |                       |  |
| Consulta la tua posizione debitoria nei confronti dell'Ente beneficiario, scegli i<br>di Pagamento aderenti al sistema "pagoPA". | Consulta la tua posizione debitoria nei confronti dell'Ente beneficiario, scegli i pagamenti da effettuare e procedi al pagamento mediante uno dei I<br>di Pagamento aderenti al sistema "pagoPA".      |                       |  |
| Inserisci                                                                                                    |                                                                                                    |                       |  |
| Scegli il tipo di servizio da pagare all'Ente beneficiario, inserisci i dati relat<br>Pagamento aderenti al sistema "pagoPA".    | Scegli il tipo di servizio da pagare all'Ente beneficiario, inserisci i dati relativi al pagamento e procedi al pagamento mediante uno dei Prestatori dei Si<br>Pagamento aderenti al sistema "pagoPA". |                       |  |
|                                                                                                    |                                                                                                    |                       |  |